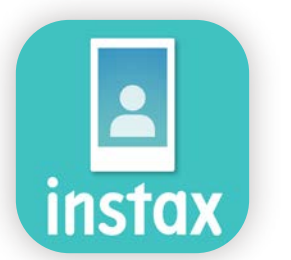

# So verwenden Sie die "**instax Biz**<sup>™</sup>"-App

| Verwendung der App                |                                                                    | 2     |
|-----------------------------------|--------------------------------------------------------------------|-------|
| Was Sie benötigen                 |                                                                    | 3     |
| Vor der Verwendung<br>der App     | Vorlagenbild erstellen<br>instax™ mini instax™ SQUARE instax™ WIDE | 4 - 6 |
| Startbildschirm                   |                                                                    | 7     |
| 🖄 Vorbereiten                     | Vorlage erstellen                                                  | 8     |
|                                   | Vorlagenvorschau                                                   | 11    |
|                                   | Vorlage teilen                                                     | 12    |
|                                   | Alle Vorlagen                                                      | 13    |
| Aufnahmen/<br>Drucke              | Vorlage auswählen                                                  | 14    |
|                                   | Drucken ①Aufnehmen und drucken                                     | 15    |
|                                   | ②Ein Bild aus dem "Foto-Ordner" drucken                            | 18    |
| Bisherige Drucke                  | Überprüfen bisheriger Drucke                                       | 20    |
| Zusätzliche Funktionen Papierkorb |                                                                    | 21    |

### Verwendung der App

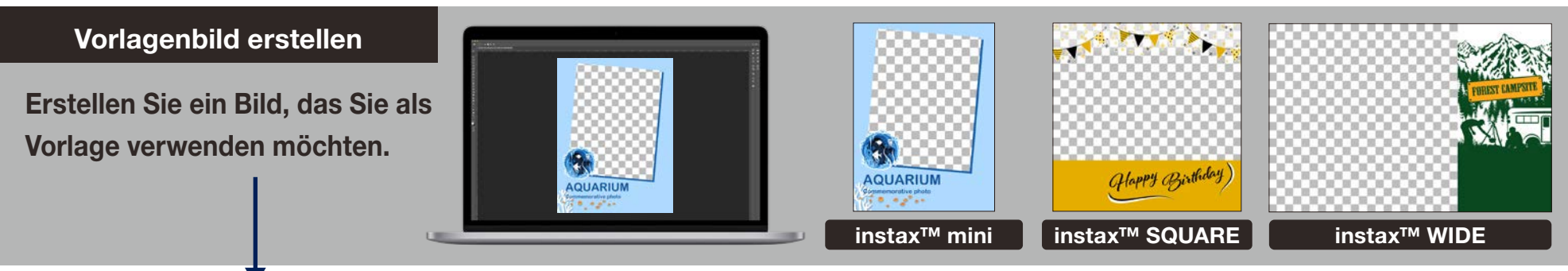

#### So verwenden Sie die App

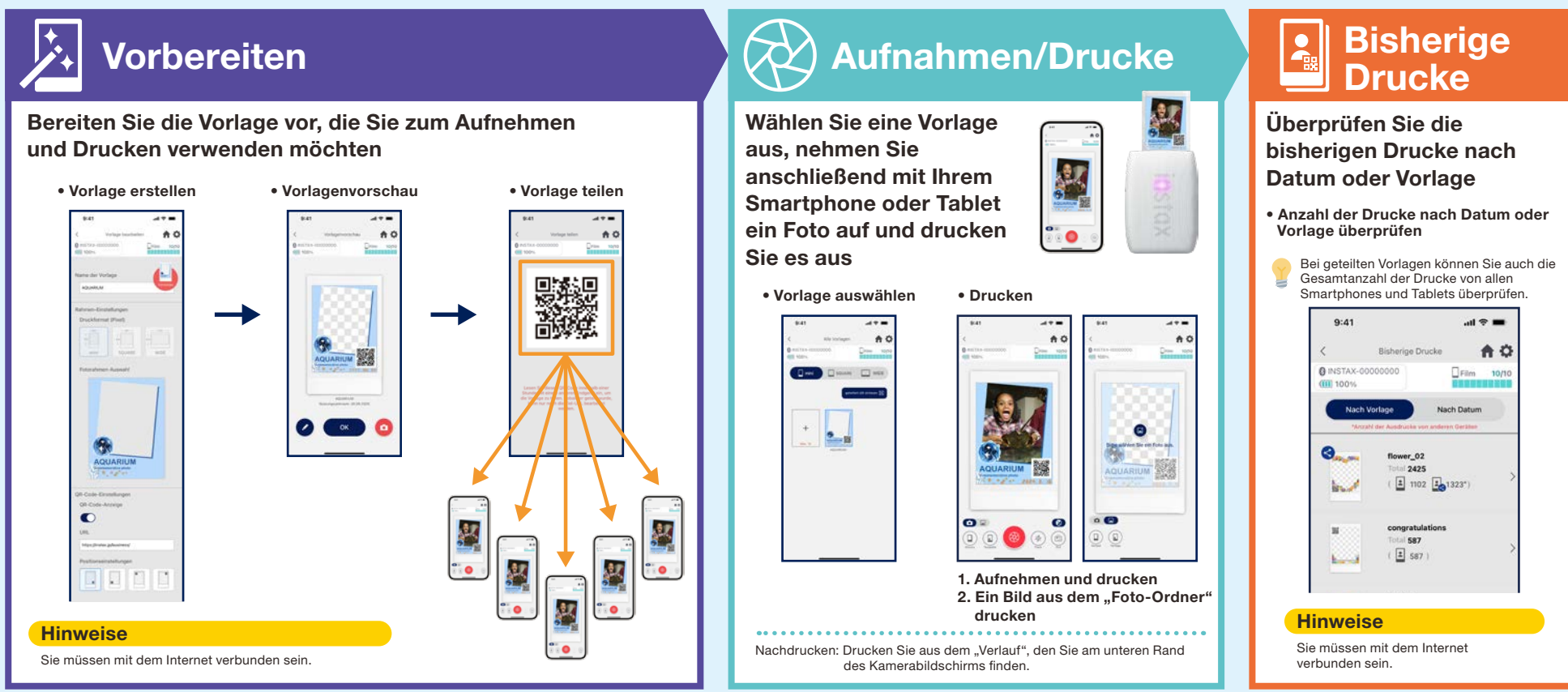

### Was Sie benötigen

#### Smartphone-Drucker der "instax Link™"-Serie

instax Link WIDE™

#### instax mini Link 3™

instax SQUARE Link™

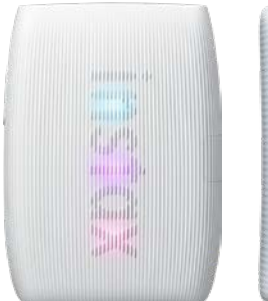

\* Die Einstellungen für die Druckerverbindung (Bluetooth) entnehmen Sie bitte dem Handbuch im Lieferumfang Ihres Geräts. \* Auch kompatibel mit dem INSTAX mini Link 2™. Der Betrieb mit anderen Smartphone-Druckern wird nicht garantiert.

#### instax<sup>™</sup> Sofortbildfilm mini, SQUARE oder WIDE

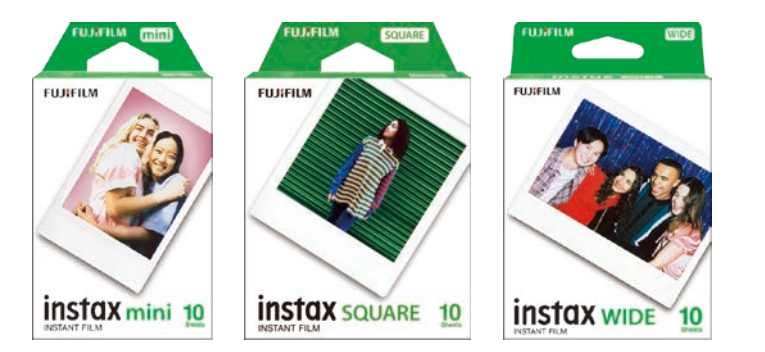

Achten Sie darauf, dass Sie die richtige Filmgröße wählen.

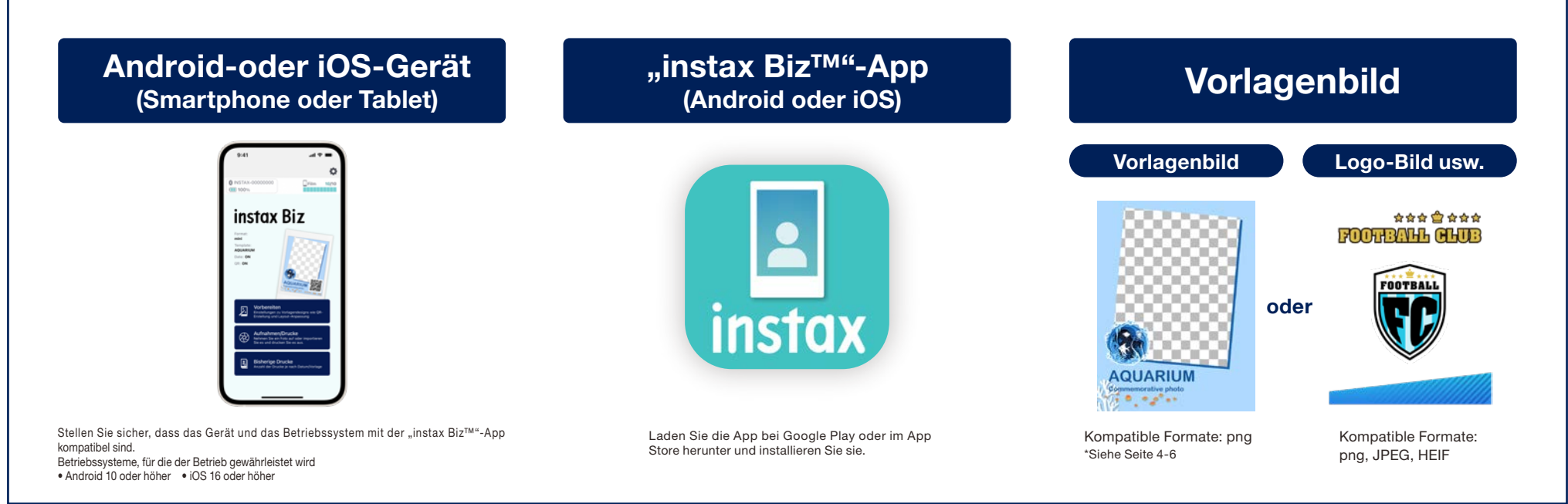

#### Vor der Verwendung der App

### Vorlagenbild erstellen

instax™ mini

Verwenden Sie eine Bildbearbeitungssoftware, um ein Vorlagenbild auf Ihrem Computer, Smartphone oder Tablet zu erstellen.

#### Empfohlene Größe (Einheit: Pixel)

#### Hinweise

#### instax<sup>™</sup> mini: 600 × 800

- Verwenden Sie "QR-Code" oder "Datumsdruck", um QR-Codes oder Datumsangaben an den folgenden Stellen im Vordergrund zu drucken.
- Bitte erstellen Sie es im png-Format, da der Hintergrund transparent ist.

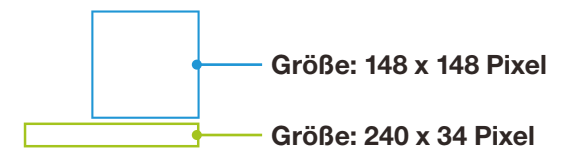

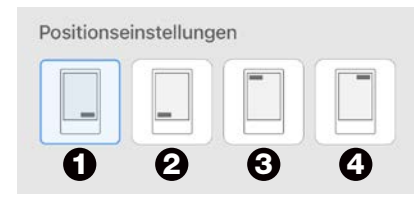

- Platzieren Sie es mit der Schaltfläche "Positionseinstellung" in den vier Ecken.
- Sie können die Position auch manuell anpassen.
  \*Siehe Seite 9

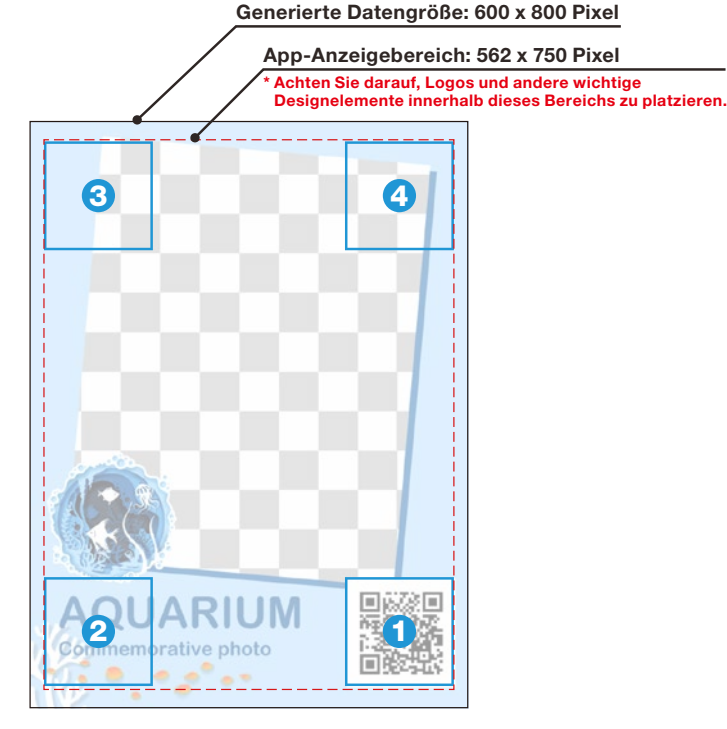

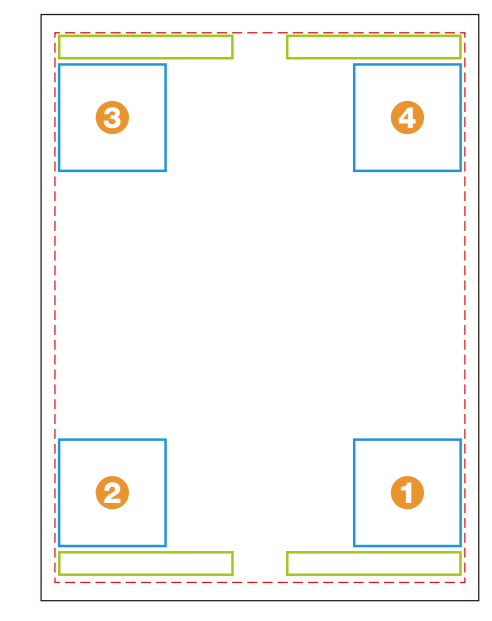

• bis • sind für ein Layout, bei dem nur ein QR-Code über die Schaltfläche "Positionseinstellung" angelegt wird.

• bis • sind für ein Layout, bei dem ein QR-Code und das Datum über die Schaltfläche "Positionseinstellung" angelegt werden.

#### Vor der Verwendung der App

### Vorlagenbild erstellen instax<sup>™</sup> SQUARE

Verwenden Sie eine Bildbearbeitungssoftware, um ein Vorlagenbild auf Ihrem Computer, Smartphone oder Tablet zu erstellen.

#### Empfohlene Größe (Einheit: Pixel)

#### Hinweise

instax<sup>™</sup> SQUARE: 800 × 800

- Verwenden Sie "QR-Code" oder "Datumsdruck", um QR-Codes oder Datumsangaben an den folgenden Stellen im Vordergrund zu drucken.
- Bitte erstellen Sie es im png-Format, da der Hintergrund transparent ist.

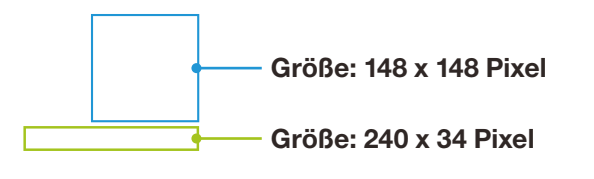

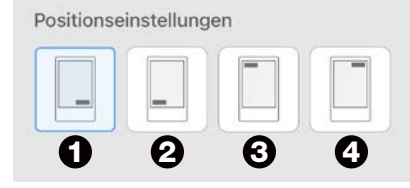

- Platzieren Sie es mit der Schaltfläche "Positionseinstellung" in den vier Ecken.
- Sie können die Position auch manuell anpassen.

\*Siehe Seite 9

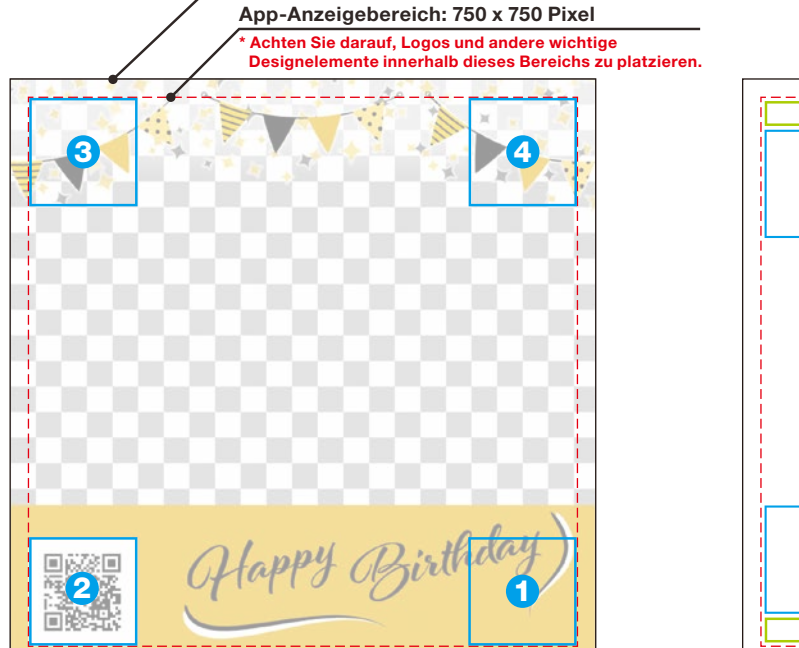

Generierte Datengröße: 800×800 Pixel

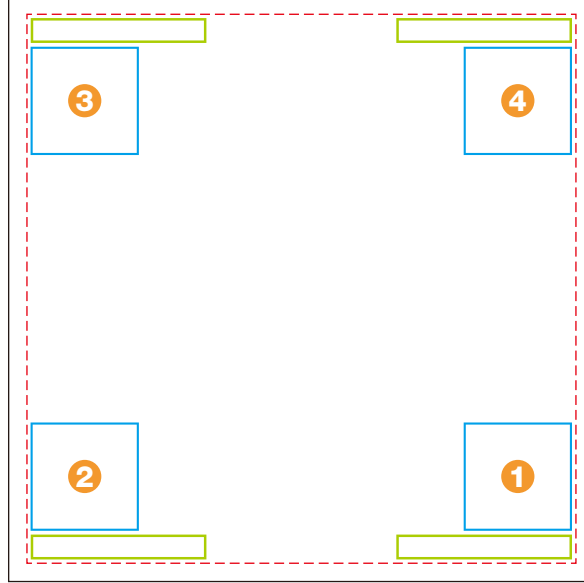

**1** bis **4** sind für ein Layout, bei dem nur ein QR-Code über die Schaltfläche "Positionseinstellung" angelegt wird.

• bis • sind für ein Layout, bei dem ein QR-Code und das Datum über die Schaltfläche "Positionseinstellung" angelegt werden.

#### Vor der Verwendung der App

### Vorlagenbild erstellen

instax<sup>™</sup> WIDE

Verwenden Sie eine Bildbearbeitungssoftware, um ein Vorlagenbild auf Ihrem Computer, Smartphone oder Tablet zu erstellen.

#### Empfohlene Größe (Einheit: Pixel)

Hinweise

instax<sup>™</sup> WIDE: 1,260 × 800

- Verwenden Sie "QR-Code" oder "Datumsdruck", um QR-Codes oder Datumsangaben an den folgenden Stellen im Vordergrund zu drucken.
- Bitte erstellen Sie es im png-Format, da der Hintergrund transparent ist.

Generierte Datengröße: 1,260×840 Pixel

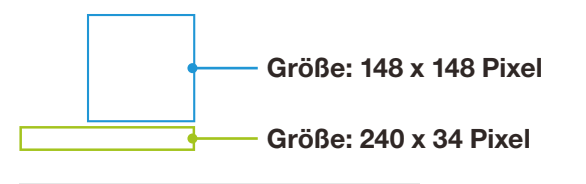

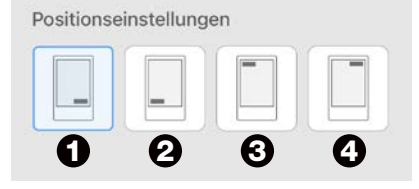

- Platzieren Sie es mit der Schaltfläche "Positionseinstellung" in den vier Ecken.
- Sie können die Position auch manuell anpassen.
  \*Siehe Seite 9

App-Anzeigebereich: 1,182 x 750 Pixel \* Achten Sie darauf, Logos und andere wichtige Designelemente innerhalb dieses Bereichs zu platzieren.

**1** bis **3** sind für ein Layout, bei dem nur ein QR-Code über die Schaltfläche "Positionseinstellung" angelegt wird.

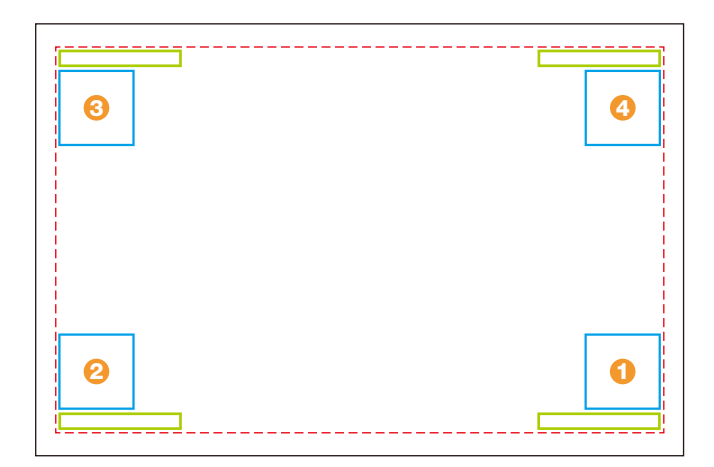

bis 3 sind für ein Layout, bei dem ein QR-Code und das Datum über die Schaltfläche "Positionseinstellung" angelegt werden.

### Startbildschirm

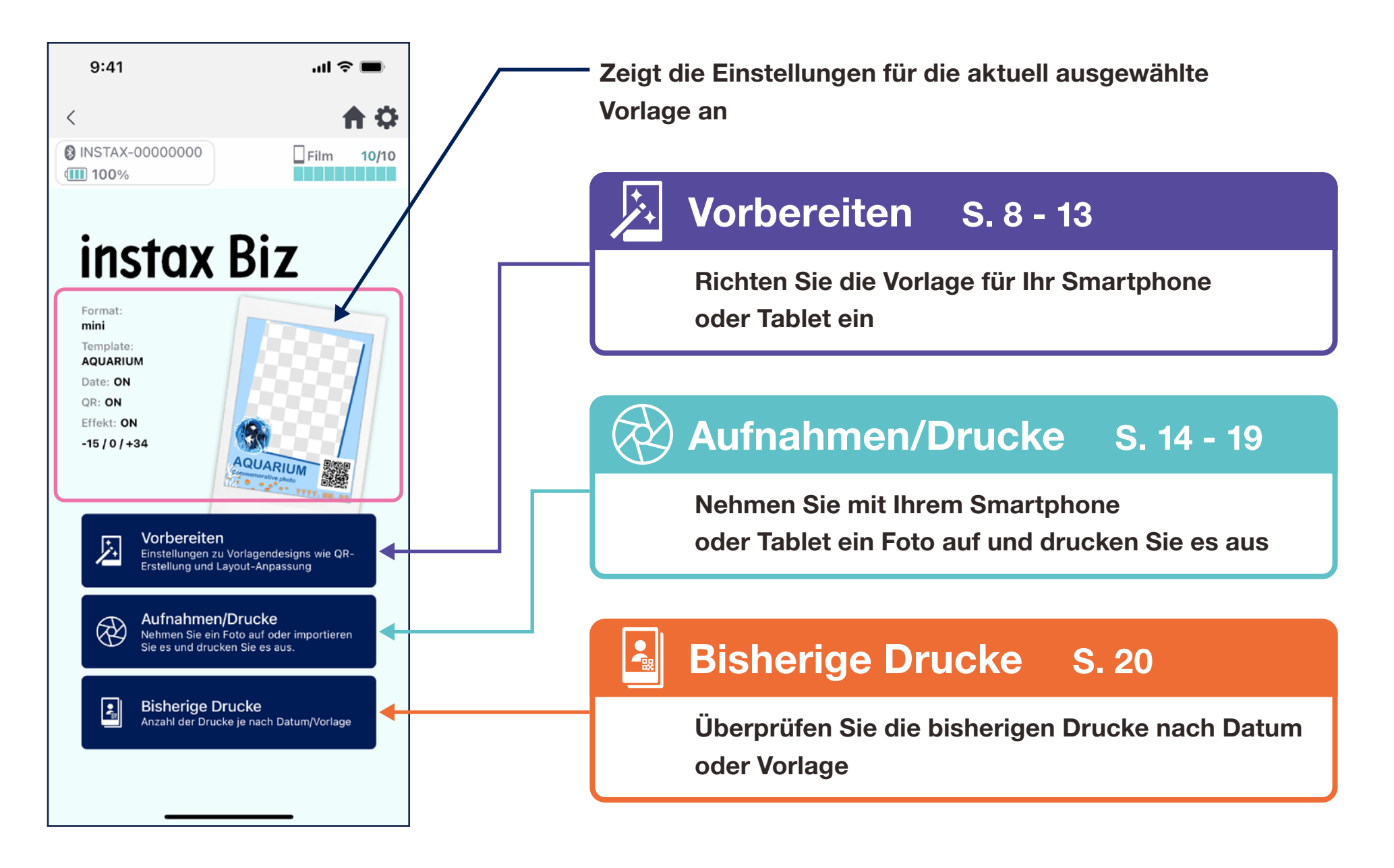

### Vorlage erstellen **1**

• Erstellen Sie eine neue Vorlage.

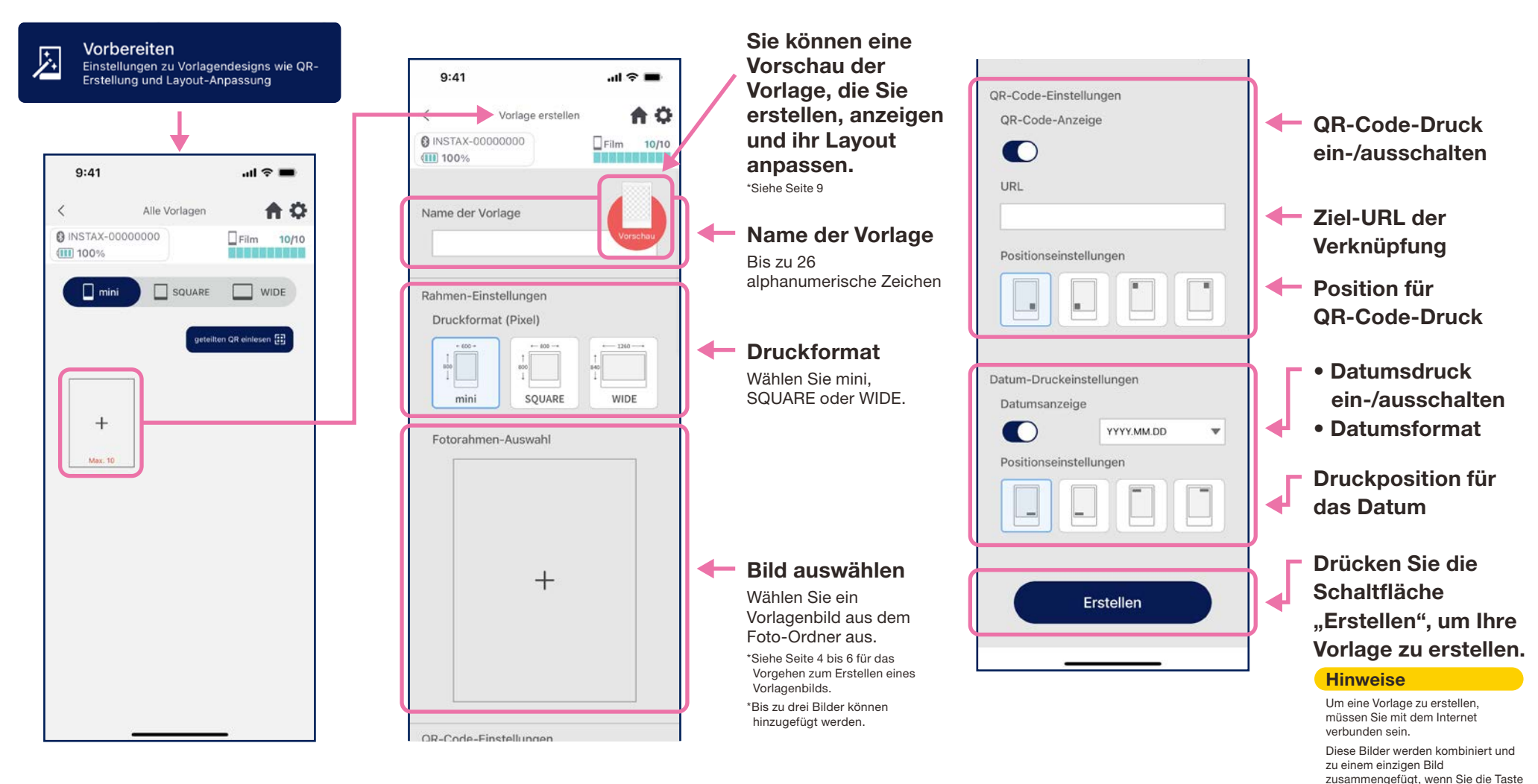

"Erstellen" drücken. Sobald sie kombiniert wurden, können sie nicht mehr einzeln bearbeitet werden.

### Vorlage erstellen **2**

• Passen Sie das Layout an.

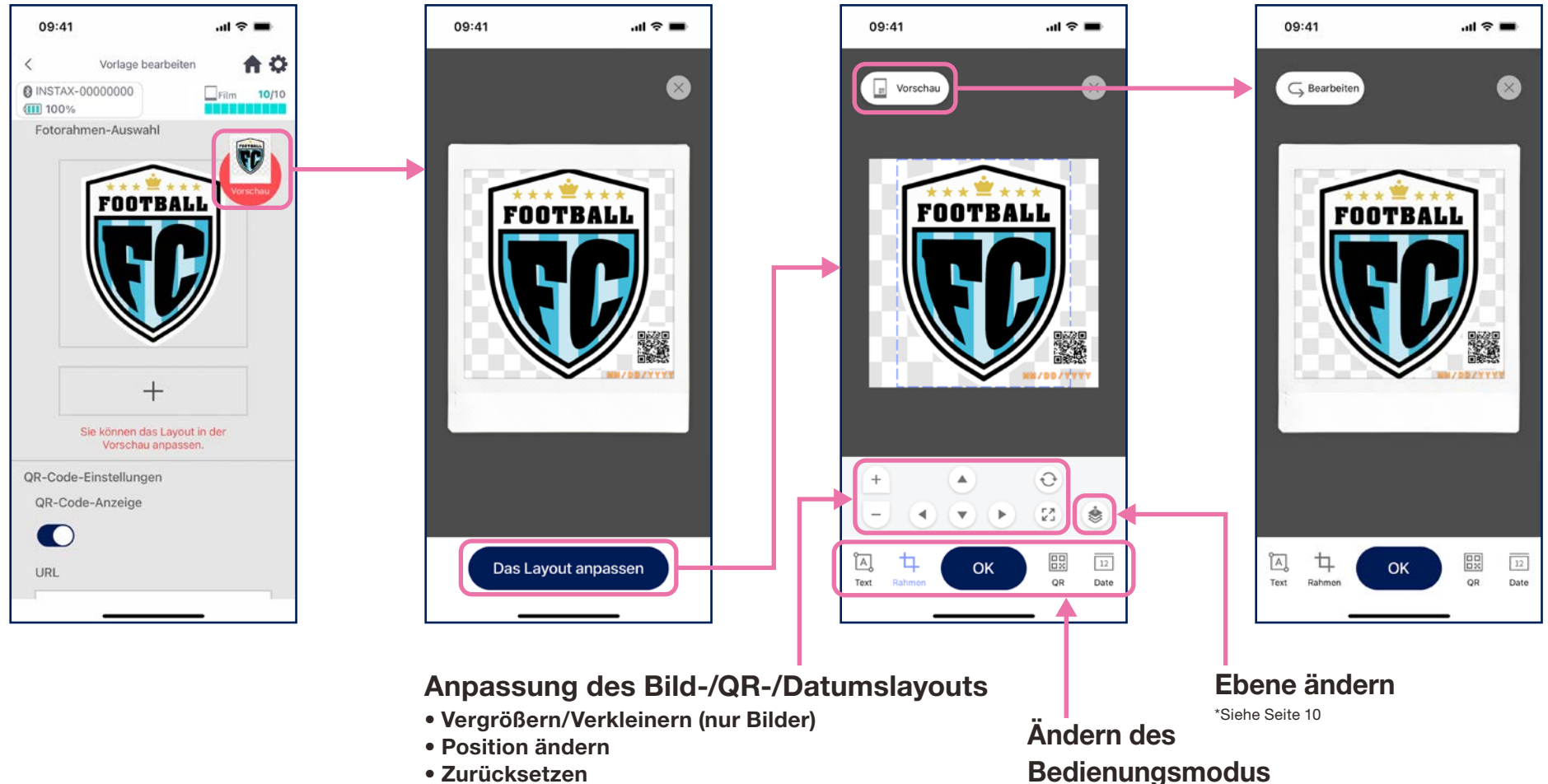

- Zurücksetzen
- An Rahmen anpassen (nur Bilder)

\*Sie können auch Zeigefinger und Daumen auf dem Bildschirm auseinanderbzw. zusammenbewegen, um die Ansicht zu vergrößern bzw. zu verkleinern oder die Position des Bildes zu ändern.

### Vorlage erstellen 3

• Passen Sie die Vorlage an, indem Sie Elemente kombinieren und platzieren, Text hinzufügen usw.

#### Ebene ändern

Verwenden Sie die Schaltfläche "Ebene ändern", um die Reihenfolge der Bilder anzupassen, falls es mehrere Bilder gibt. Das aktuell ausgewählte Bild wird durch Drücken der Schaltfläche zur obersten Ebene.

#### Text hinzufügen

Fügen Sie Text hinzu oder ändern Sie den Stil.

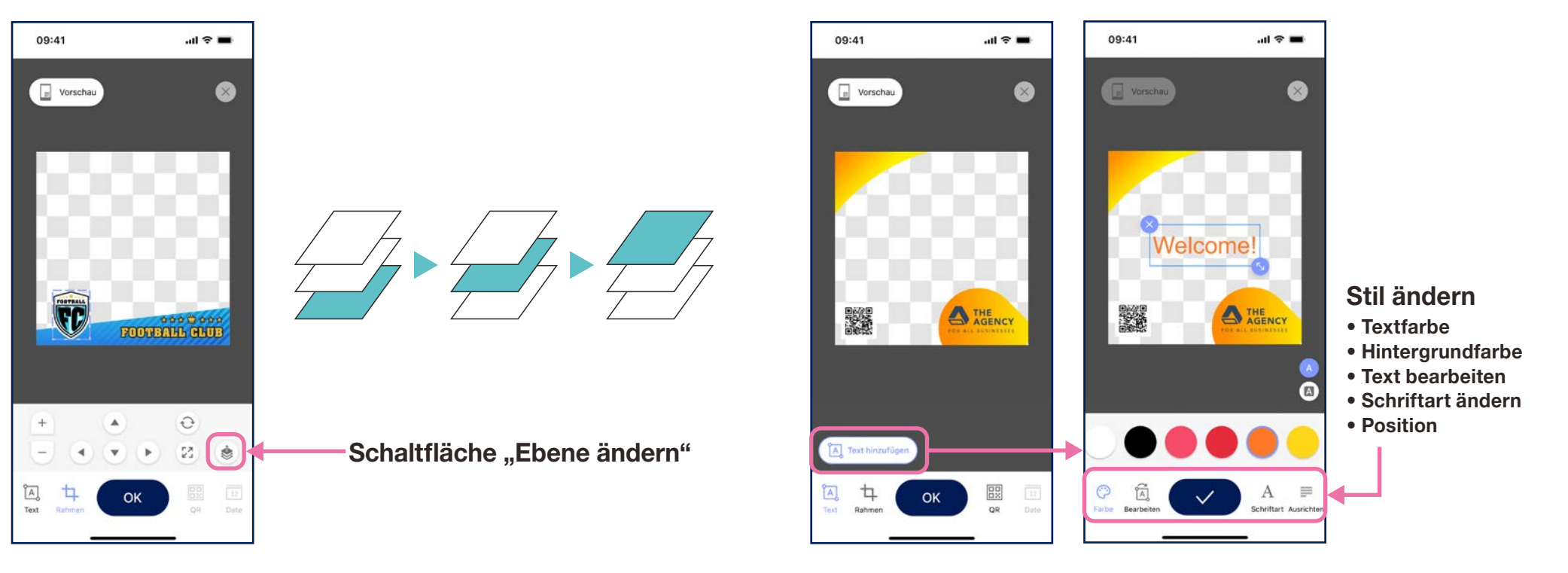

### Vorlagenvorschau

• Überprüfen oder bearbeiten Sie eine Vorlage, die Sie erstellt haben.

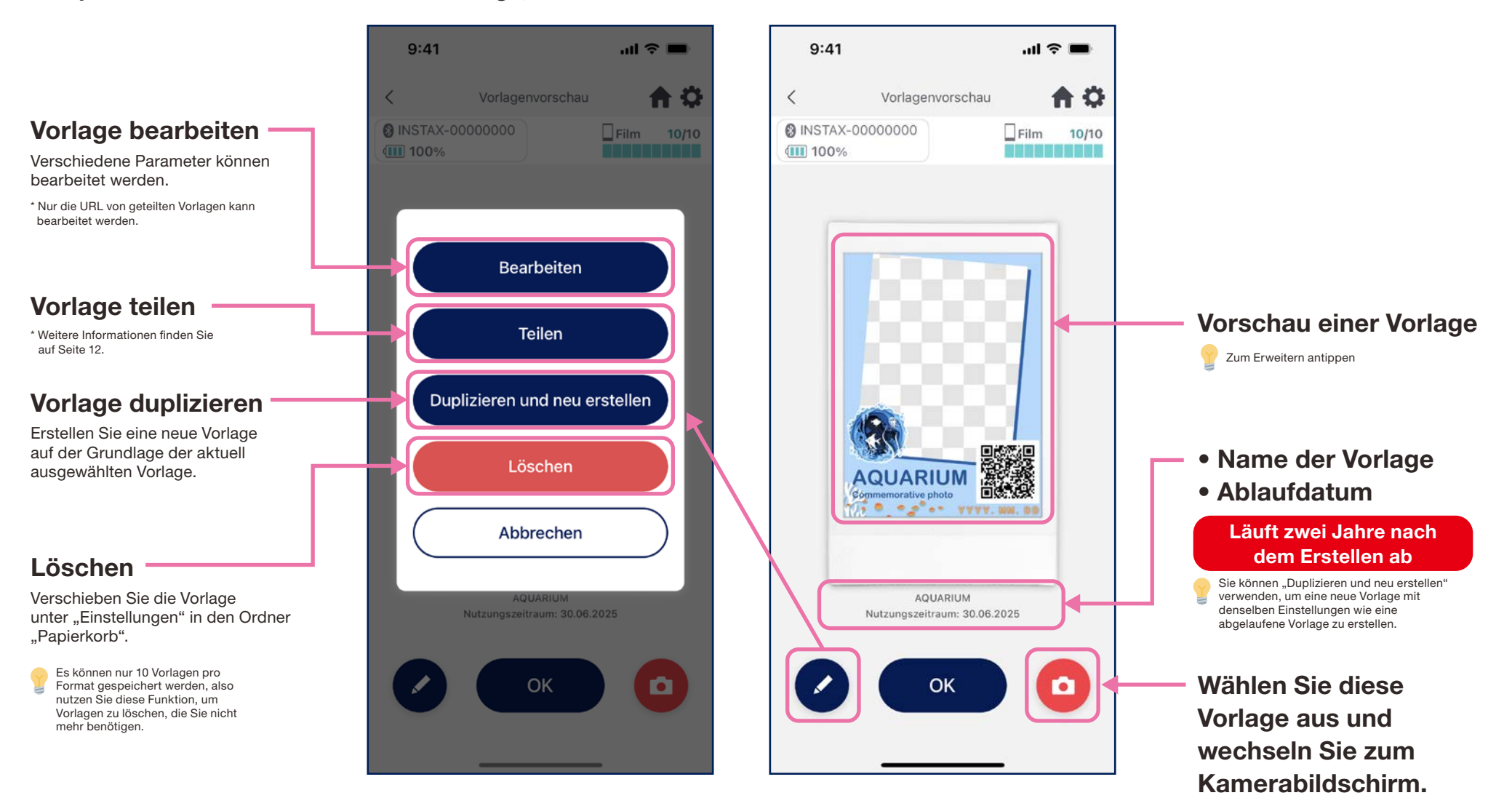

### Vorlage teilen

- Teilen Sie die Vorlage mit anderen Smartphones oder Tablets. \* Kann übersprungen werden
  - 1. Tippen Sie auf die Schaltfläche "Teilen", um einen QR-Code zum Teilen Ihrer Vorlage zu erstellen.

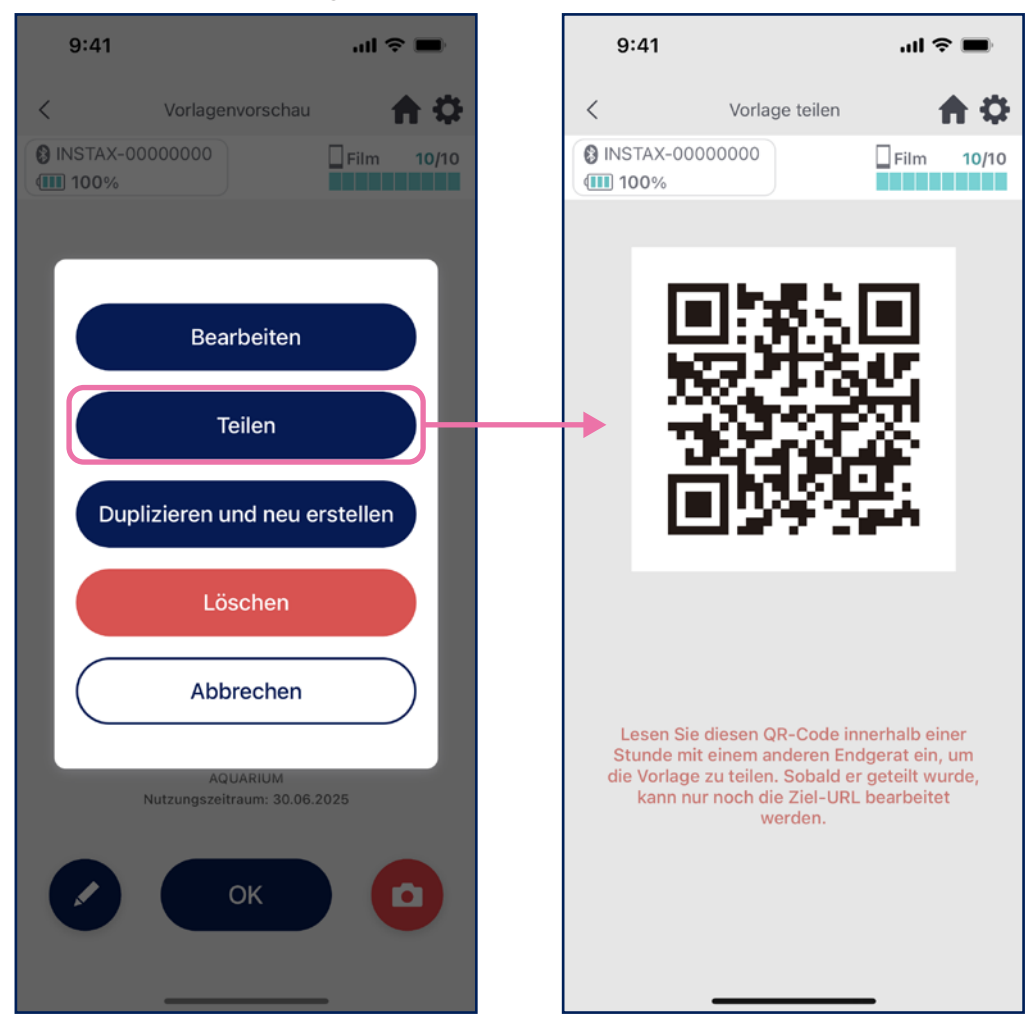

### 2. Scannen Sie den QR-Code mit anderen Smartphones oder Tablets.

Vorlagen werden zur "instax Biz™"-App hinzugefügt, wenn ein QR-Code mit der Kamera eines Geräts gescannt wird oder wenn

auf dem "Alle Vorlagen"-Bildschirm geteilten QR einlesen 🕃 ausgewählt wird.

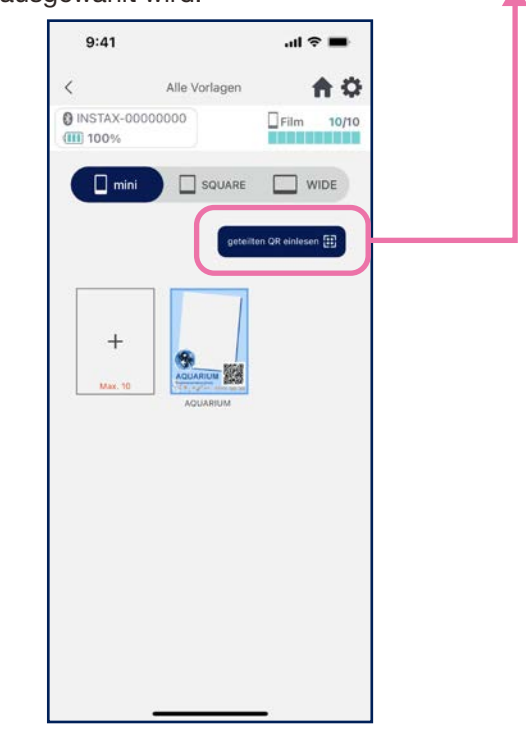

#### Hinweise

- QR-Codes zum Teilen von Vorlagen laufen nach 24 Stunden ab.
- Sobald eine Vorlage geteilt wurde, kann nur noch die Ziel-URL geändert werden.
- Sie müssen mit dem Internet verbunden sein.

### Alle Vorlagen

• Zeigen Sie in der App gespeicherte Vorlagen an.

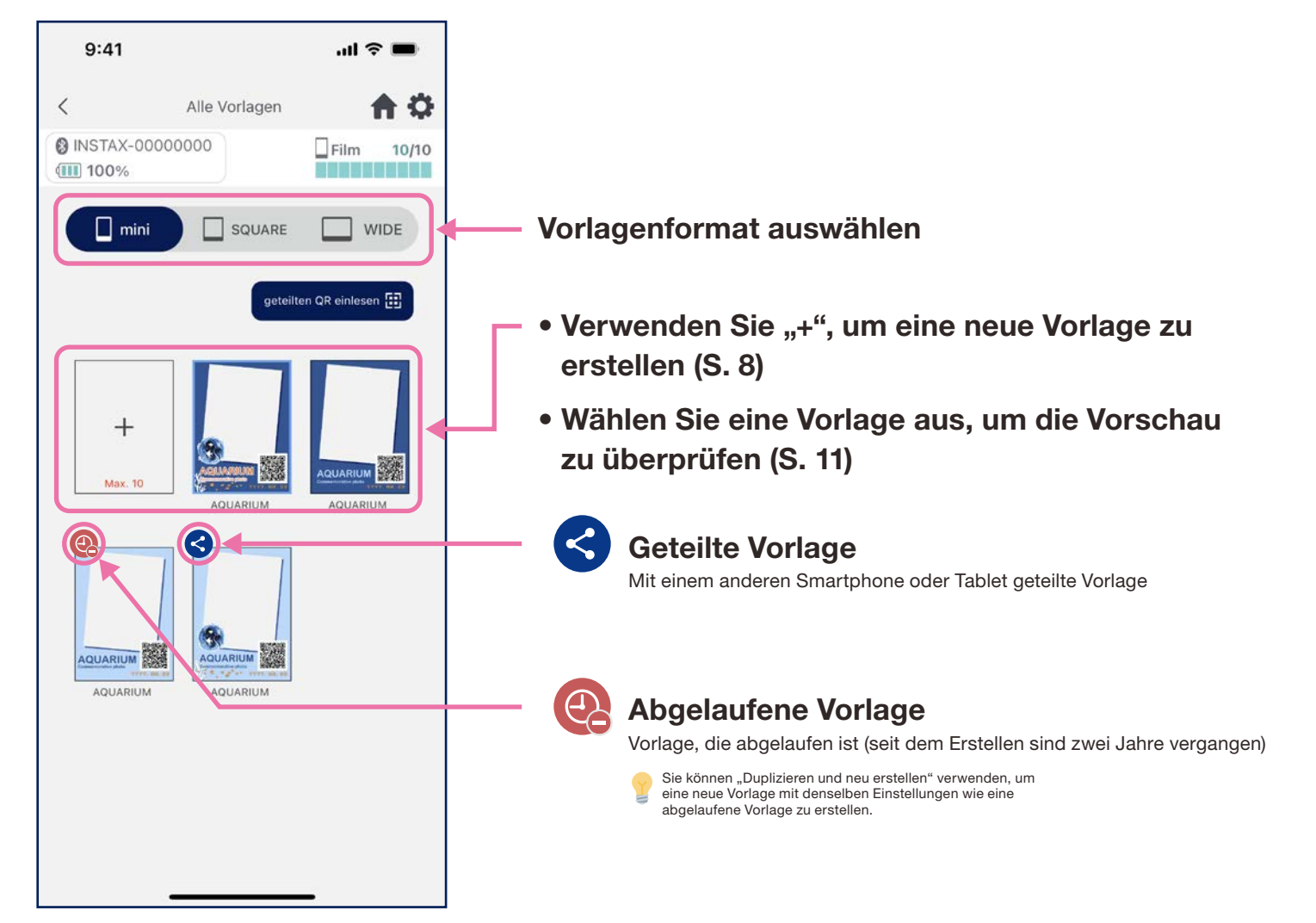

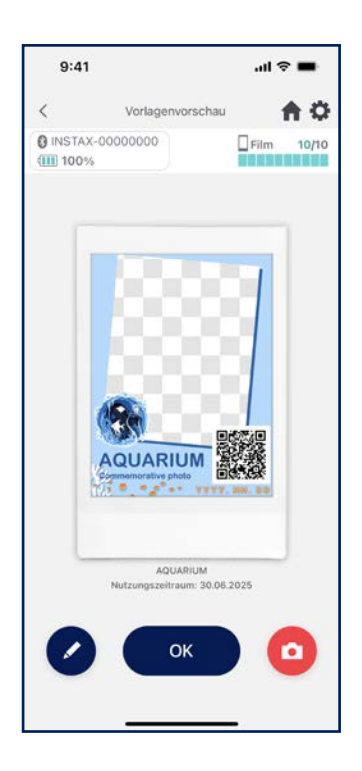

### Vorlage auswählen

- 1. Starten Sie die "instax Biz™ 2. Wählen Sie "Vorlage". 3. Wählen Sie das Format "-App und tippen Sie auf die und die Vorlage, die Sie Schaltfläche drucken möchten. "Aufnehmen/Drucken". 9:41 .ul 🕆 🔳 9:41 all 🕆 🔳 9:41 9:41 al 🕆 🔳 Ô **A** O < **A** O Vorlage auswählen < INSTAX-00000000 INSTAX-00000000 Film **10/**10 Film 10/10 Film 10/10 100% 100% WIDE Format auswählen mini SQUARE instax Biz Format Vorlage auswählen mini Keine Template Vorlage AQUARIUM \* Sie können auch ohne Vorlage drucken, Date: ON indem Sie "Keine Vorlage" auswählen. QR: ON AQUARIUM /orbereiten ్ QUARIUM tellungen zu Vo AQUARIU Aufnahmen/Drucke Þ men Sie ein Foto auf oder importier es und drucken Sie es aus. 0 Bisherige Drucke 3 Drucke je nach Datum/Vorlage (1) \*
- Wählen Sie die Vorlage aus, die Sie drucken möchten.

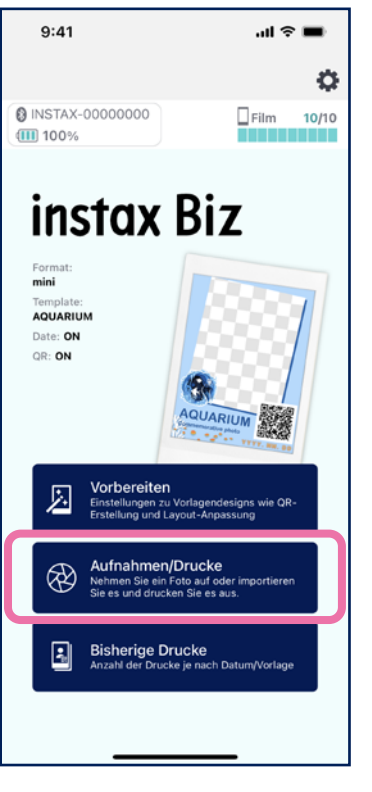

4. Überprüfen Sie die Vorschau und tippen Sie dann auf "Aufnehmen", wenn Sie bereit sind.

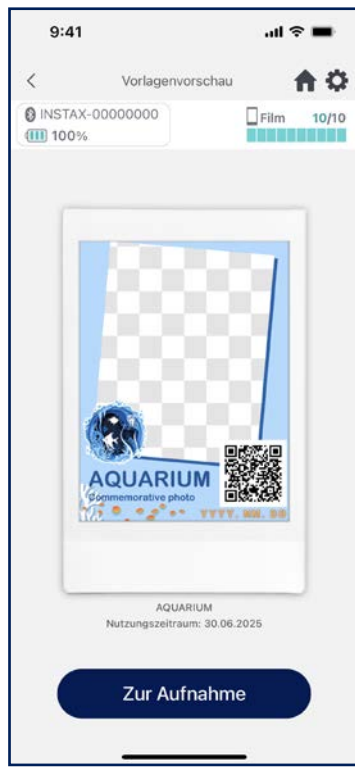

### Drucken ① Aufnehmen und drucken

• Kombinieren Sie das aufgenommene Bild mit der Vorlage und drucken Sie es anschließend aus.

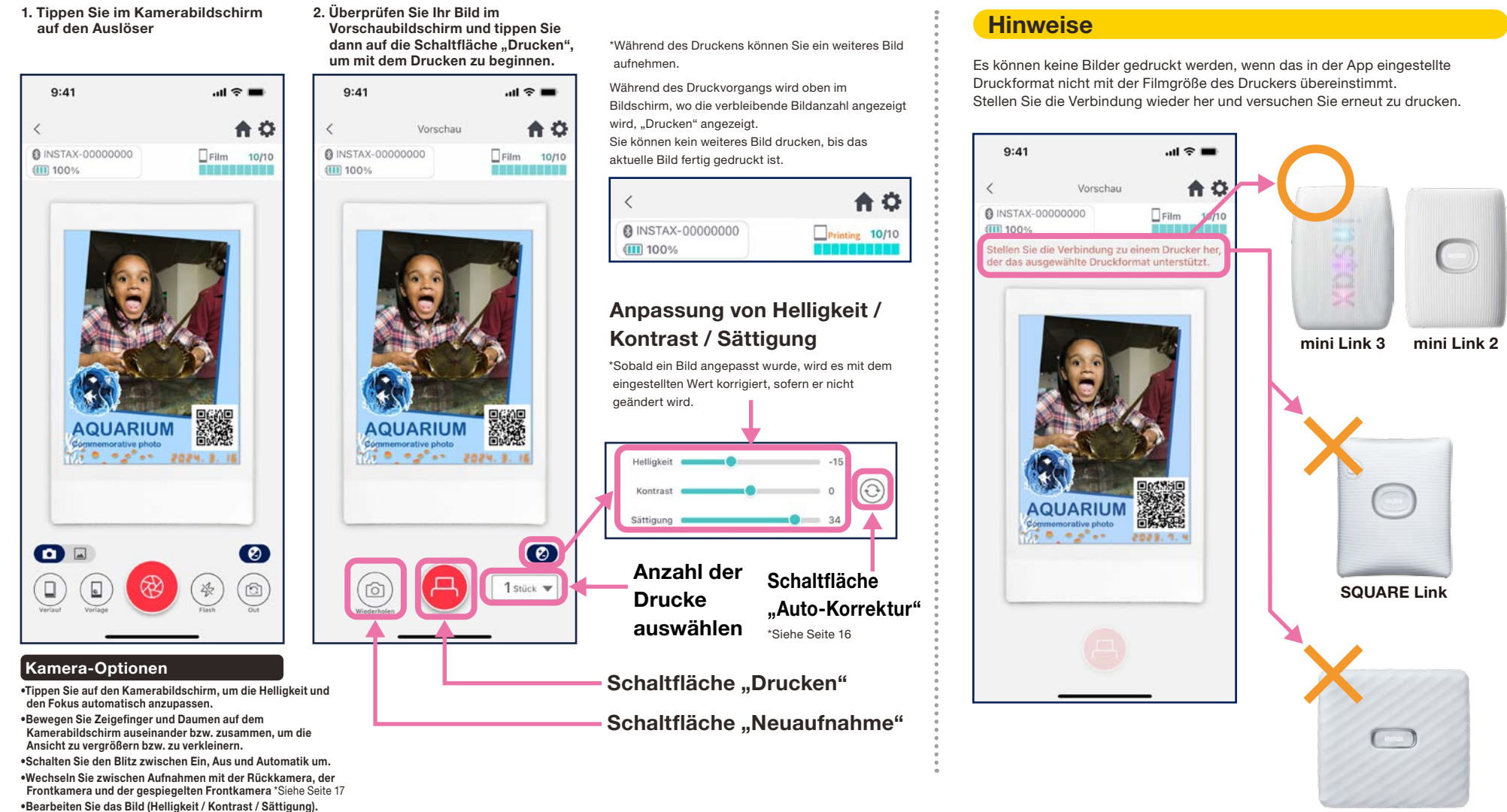

\* Für Kamera-Timer-Funktionen gehen Sie zu den App-Einstellungen 🌣

Link WIDE

### **Auto-Korrektur**

• Drücken Sie die Schaltfläche "Auto-Korrektur", um einzelne Bilder automatisch zu optimieren.

\*Während der Auto-Korrektur können Werte nicht manuell angepasst werden.

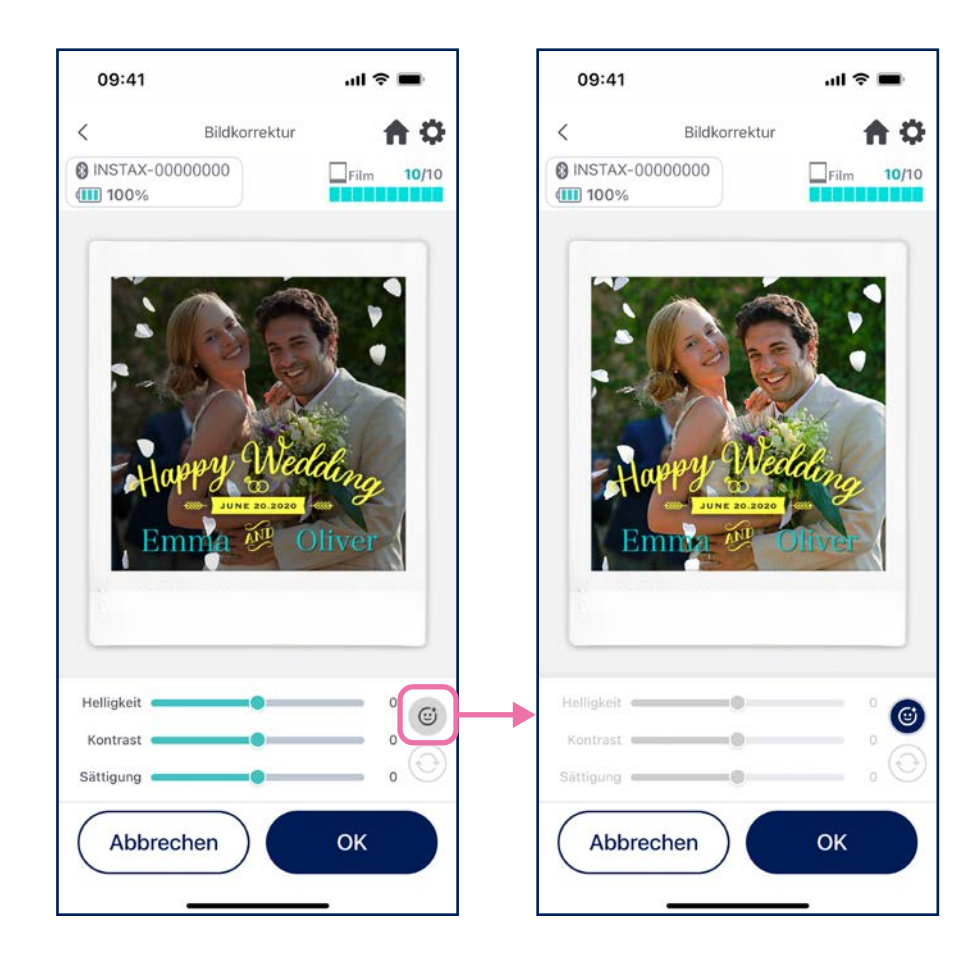

#### Wenn Ihr Vorlagenbild eine Person enthält und Sie eine Person aufnehmen

Das Motiv wird automatisch so korrigiert, dass es zur Person im Vorlagenbild passt.

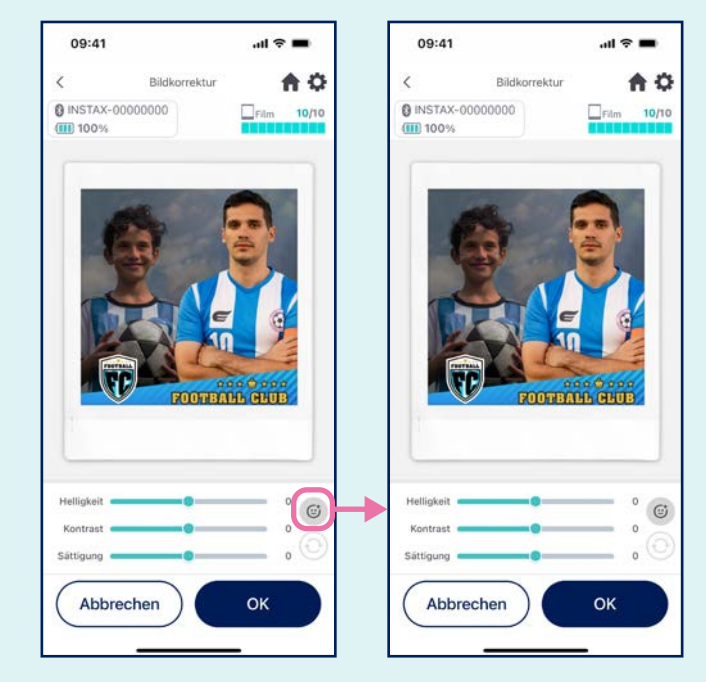

### Gespiegelte Aufnahmen mit der Frontkamera

• Wechseln Sie zwischen drei Aufnahmemodi: Rückkameramodus, Frontkameramodus und gespiegelter Frontkamera-Aufnahmemodus. Mit den Aufnahmemodi "Frontkamera" und "Frontkamera-Spiegelung" können Sie einfacher auf den Bildschirm schauen, um den perfekten Moment festzuhalten!

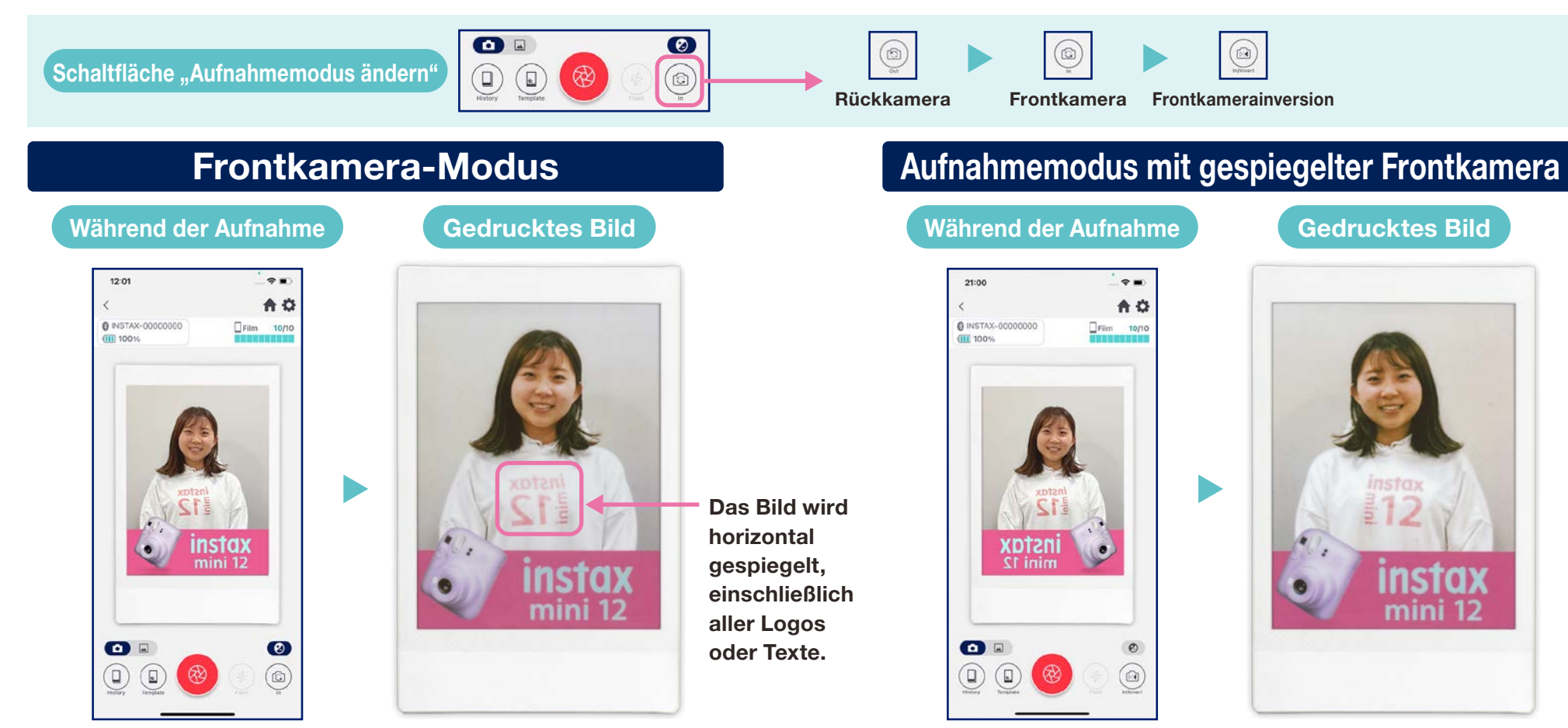

Das Bild ist beim Drucken spiegelverkehrt. Beachten Sie dies, wenn Sie Logos oder Texte aufnehmen.

Das Bild wird beim Aufnehmen horizontal gespiegelt, aber wechselt beim Drucken zurück zur richtigen Ausrichtung. Dadurch wird gewährleistet, dass Logos und andere Texte gut lesbar gedruckt werden. Der Modus eignet sich daher hervorragend für Sportereignisse und andere Fanveranstaltungen.

### Drucken **2** Ein Bild aus dem "Foto-Ordner" drucken

• Kombinieren Sie ein Bild auf Ihrem Smartphone oder Tablet mit der Vorlage und drucken Sie es anschließend aus.

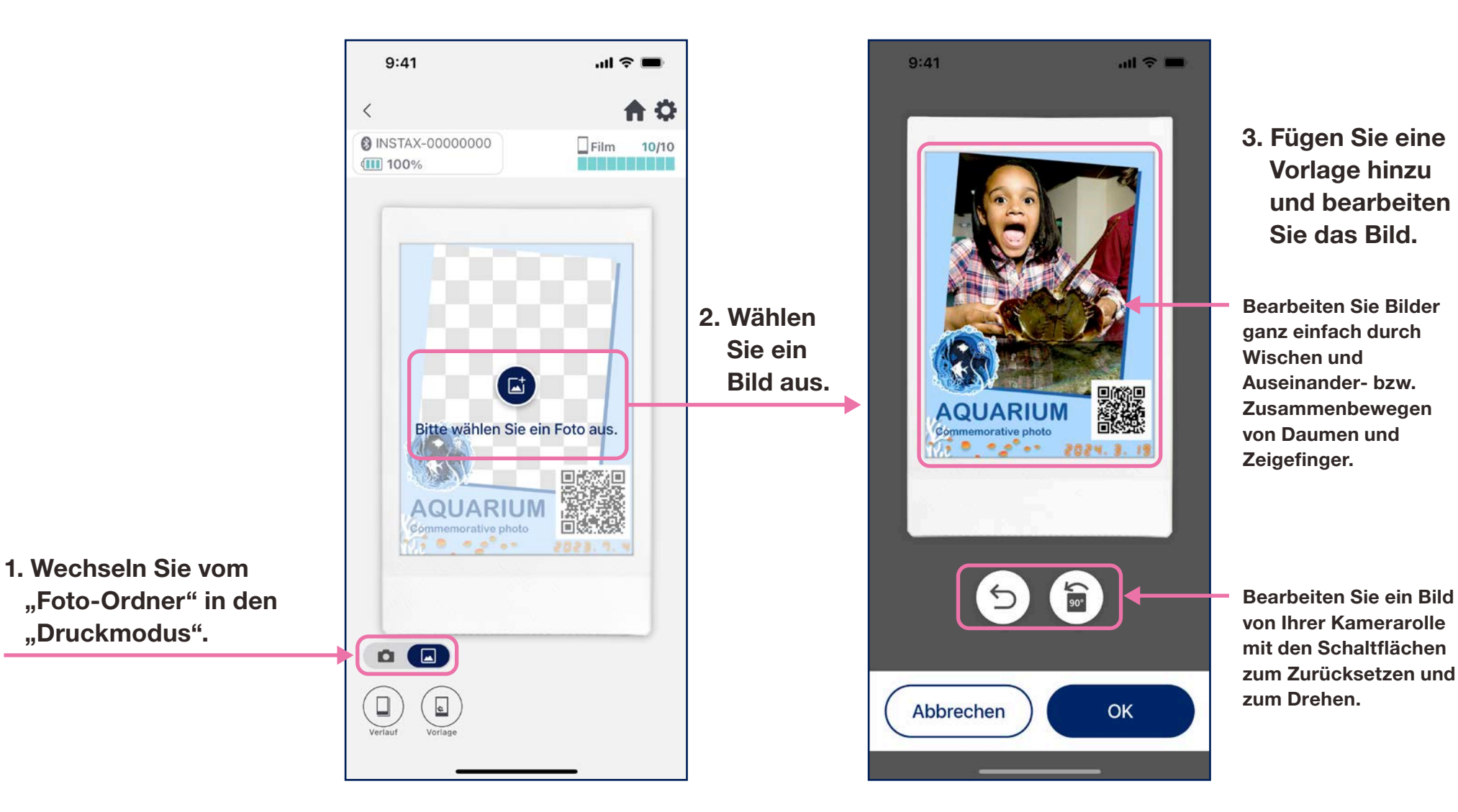

### **Abdruck**

- Drucken Sie ein Bild aus Ihrem Druckverlauf erneut.
- 1. Tippen Sie auf "Verlauf" am unteren Rand des Kamerabildschirms (ganz links).

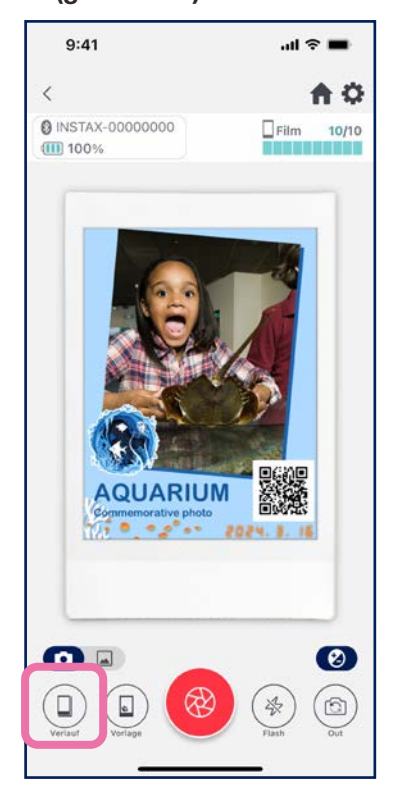

2. Wählen Sie das Bild, das Sie drucken möchten, aus den Bildern aus, die im "Bildverlauf"-Bildschirm angezeigt werden.

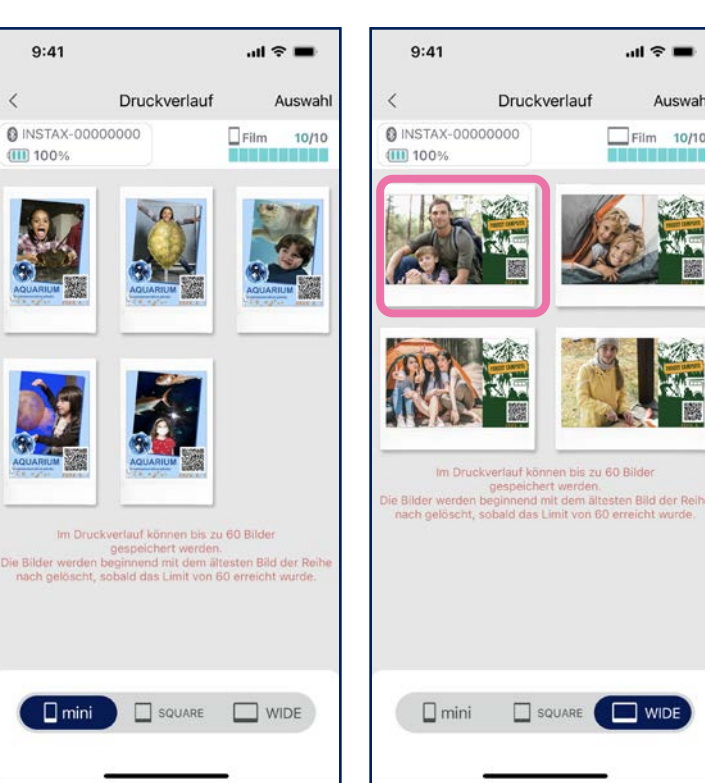

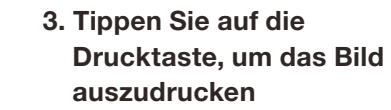

.ul 😤 🖿

Film 10/10

WIDE WIDE

Auswahl

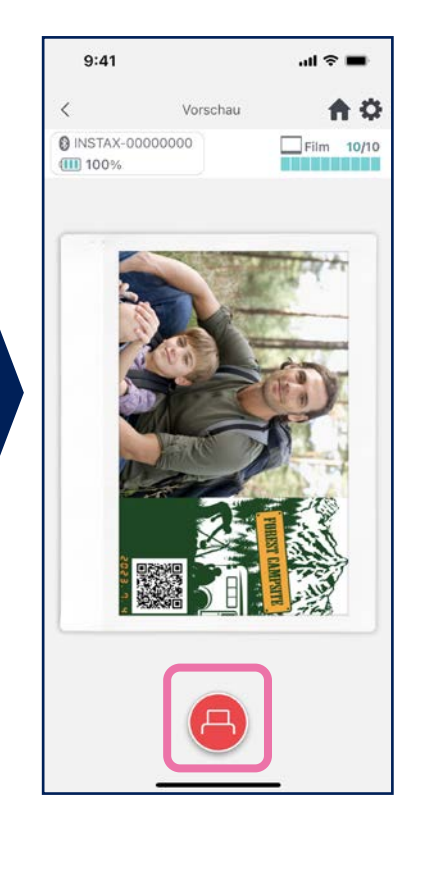

#### **Hinweise**

- Der "Bildverlauf"-Bildschirm zeigt die letzten 60 Bilder für jedes Format an (Bei mehr als 60 Bildern werden die ältesten gelöscht).
- Gedruckte Bilder können nicht auf einem Gerät gespeichert (heruntergeladen) werden
- Bilder in Ihrem Bildverlauf können nicht bearbeitet werden.

- · Verwenden Sie die Registerkarten am unteren Rand des Bildschirms, um das Druckformat zu ändern.
- Schalten Sie den verbundenen Drucker auf das entsprechende Druckformat um. • Tippen Sie auf die Schaltfläche "Auswahl" oben rechts im Bildschirm, um in den
- Auswahlmodus zu gelangen und mehrere Bilder auf einmal zu löschen.

### **Bisherige Drucke**

## Überprüfen bisheriger Drucke

• Überprüfen Sie die Anzahl der Drucke nach Vorlage oder Datum.

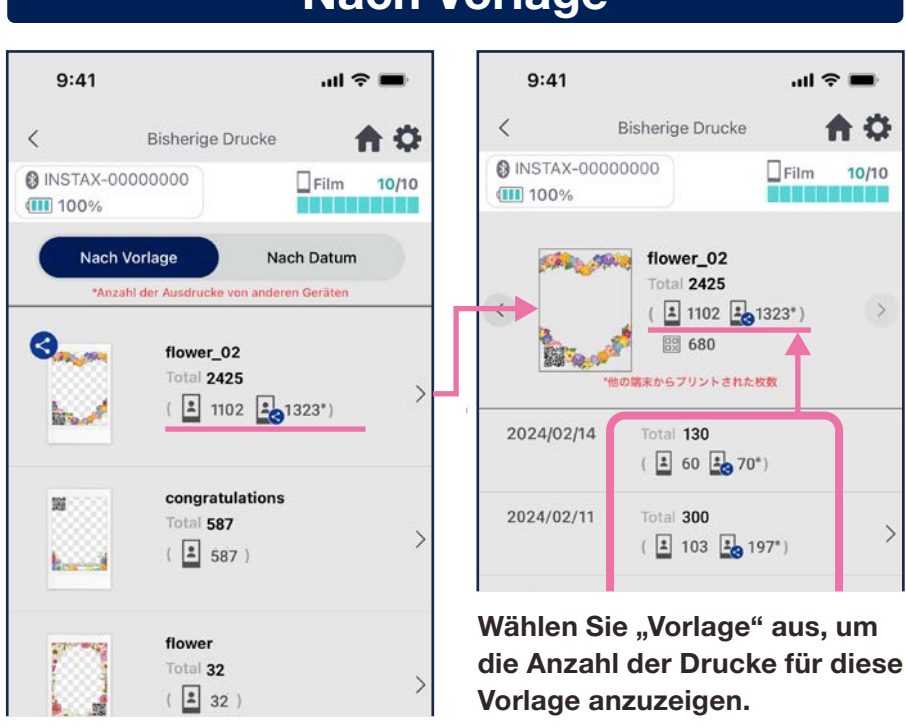

#### **Nach Vorlage**

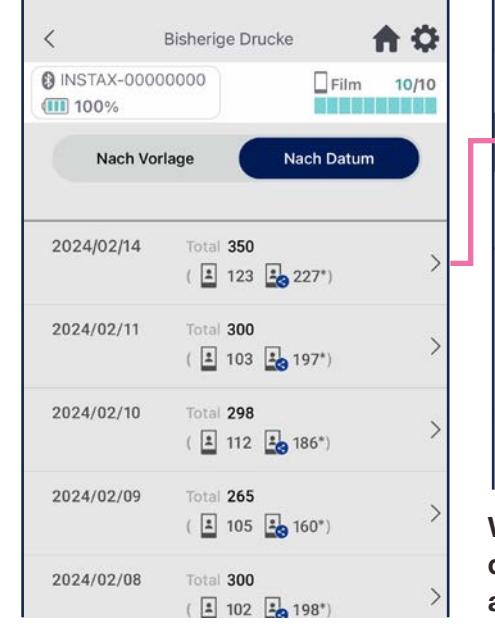

9:41

A O

10/10

#### **Nach Datum**

ull 🕆 🗖

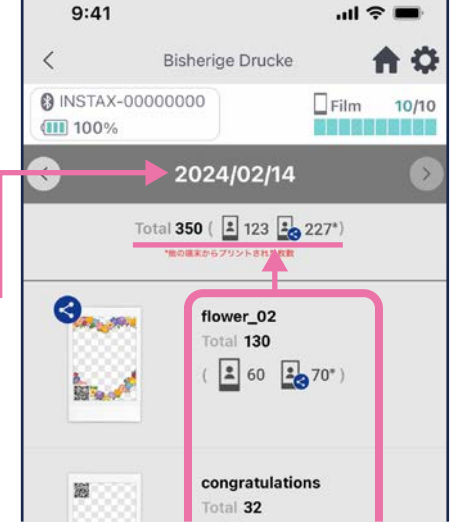

Wählen Sie ein Datum aus, um die Anzahl der Drucke anzuzeigen, die an diesem Tag gedruckt wurden.

#### **Symbole**

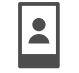

Anzahl der Drucke von Ihrem Smartphone oder Tablet

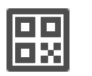

#### Anzahl der QR-Zugriffe pro Vorlage

\* Sie müssen mit dem Internet verbunden sein, um diese Funktion nutzen zu können. Es zählt nur des Zugriff über QR-Codes, die in der "instax Biz™"-App erzeugt wurden.

Die Daten werden aktualisiert, wenn Sie mit dem Internet verbunden sind und den "Bisherige Drucke"-Bildschirm öffnen.

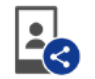

#### Gesamtanzahl der Drucke von den Smartphones oder Tablets, mit denen das Bild geteilt wurde

\* Sie müssen mit dem Internet verbunden sein. Nur Daten von Smartphones oder Tablets, die nach dem Drucken mit dem Internet verbunden wurden. werden in der Gesamtanzahl berücksichtigt.

### Zusätzliche Funktionen

### Papierkorb

- Vorlagen, die aus der "Vorlagenvorschau" gelöscht wurden, werden im Papierkorb aufbewahrt.
  - Tippen Sie oben rechts auf 3, um den Bildschirm "Einstellungen" zu öffnen, und tippen Sie dann auf "Papierkorb".
- 2. Wählen Sie eine Vorlage aus, die gelöscht oder wiederhergestellt werden soll.
- 9:41 .ul 🕆 🔳 Einstellungen < A INSTAX-00000000 Film 10/10 100% Bluetooth Einstellungen Automatische Ausschalt-Einstellung Aufnahme-Timer-Einstellungen Papierkorb Gesamtanzahl der Drucke in der App: 19 Stück Einstellung der automatischen Löschung Hinweise zur Verwendung FAQ Firmware-Version Nutzungsbedingungen Datenschutz-Einstellungen

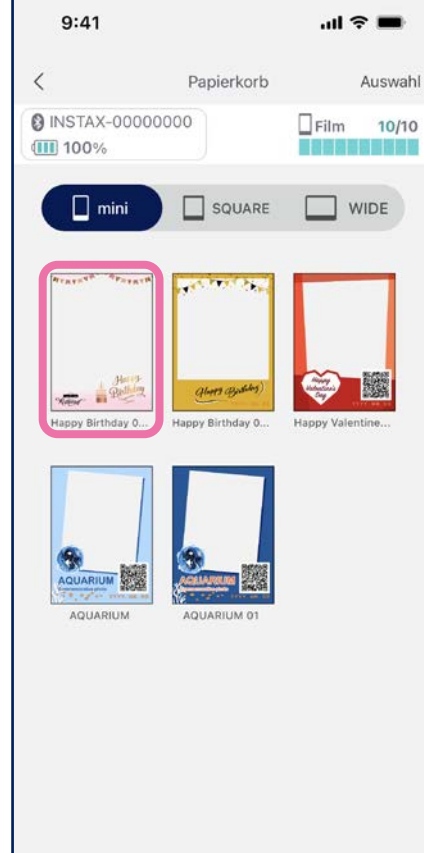

3. Tippen Sie auf "Löschen" oder "Wiederherstellen".

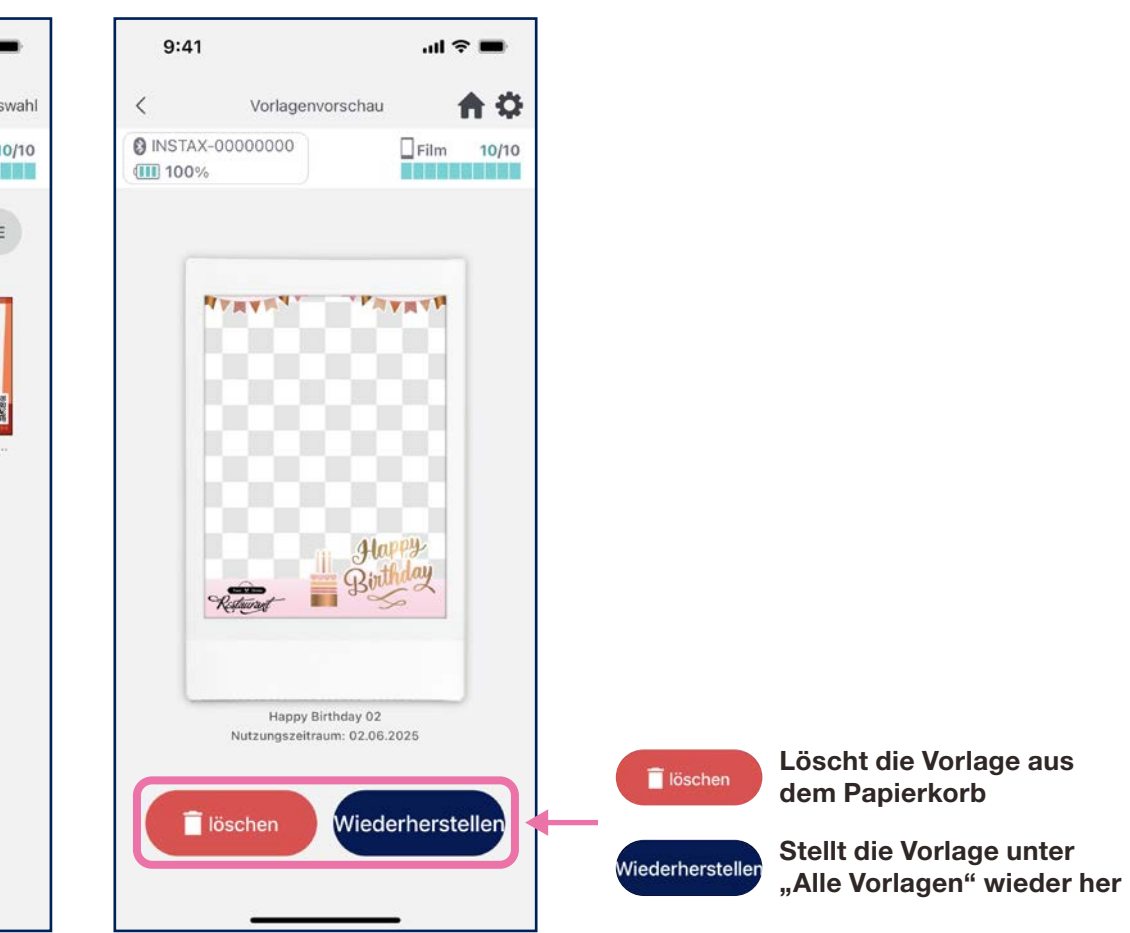